Go to <u>http://www.csicolors.com</u> and click on the MYCSI Login tab.

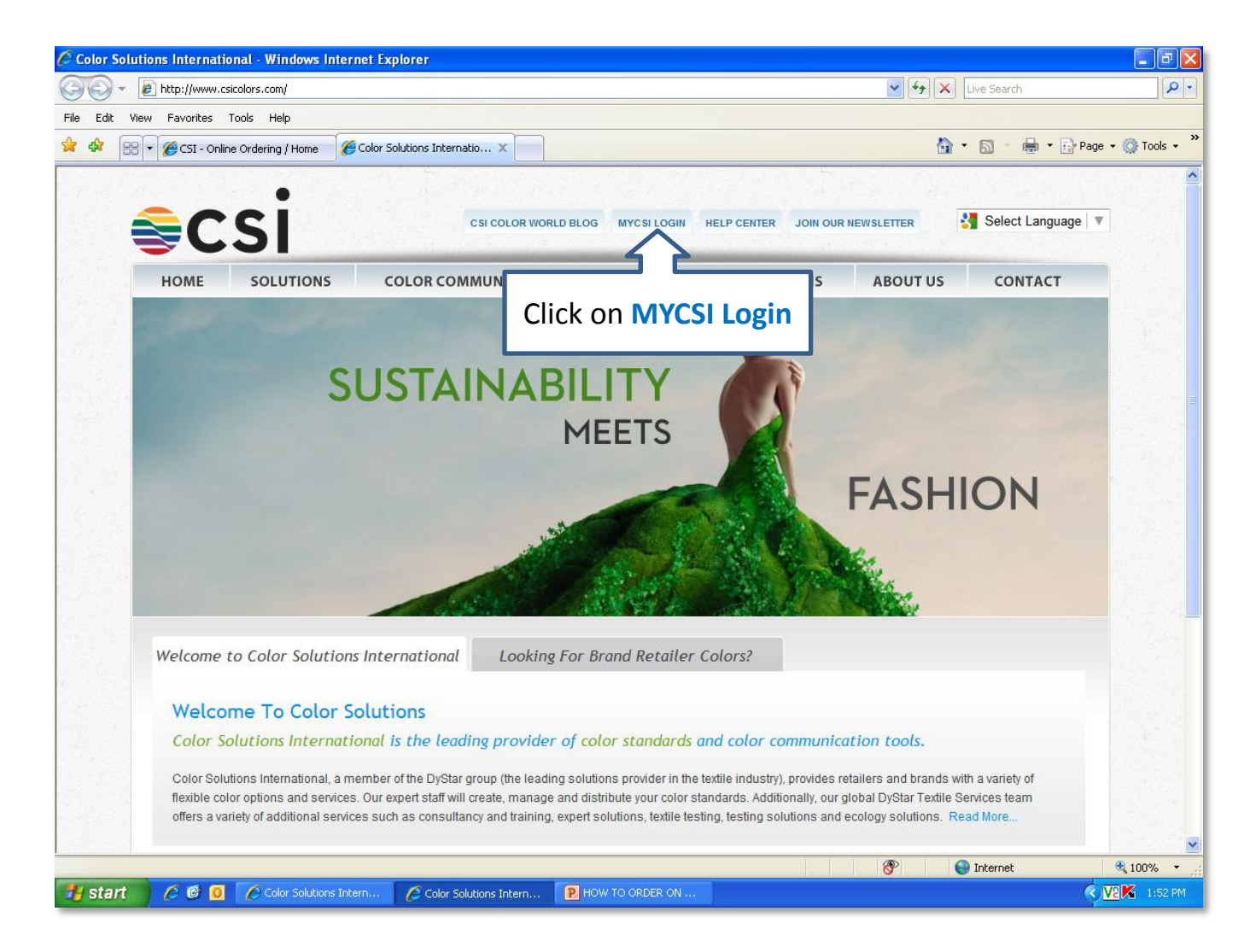

## • Click forgot Password?

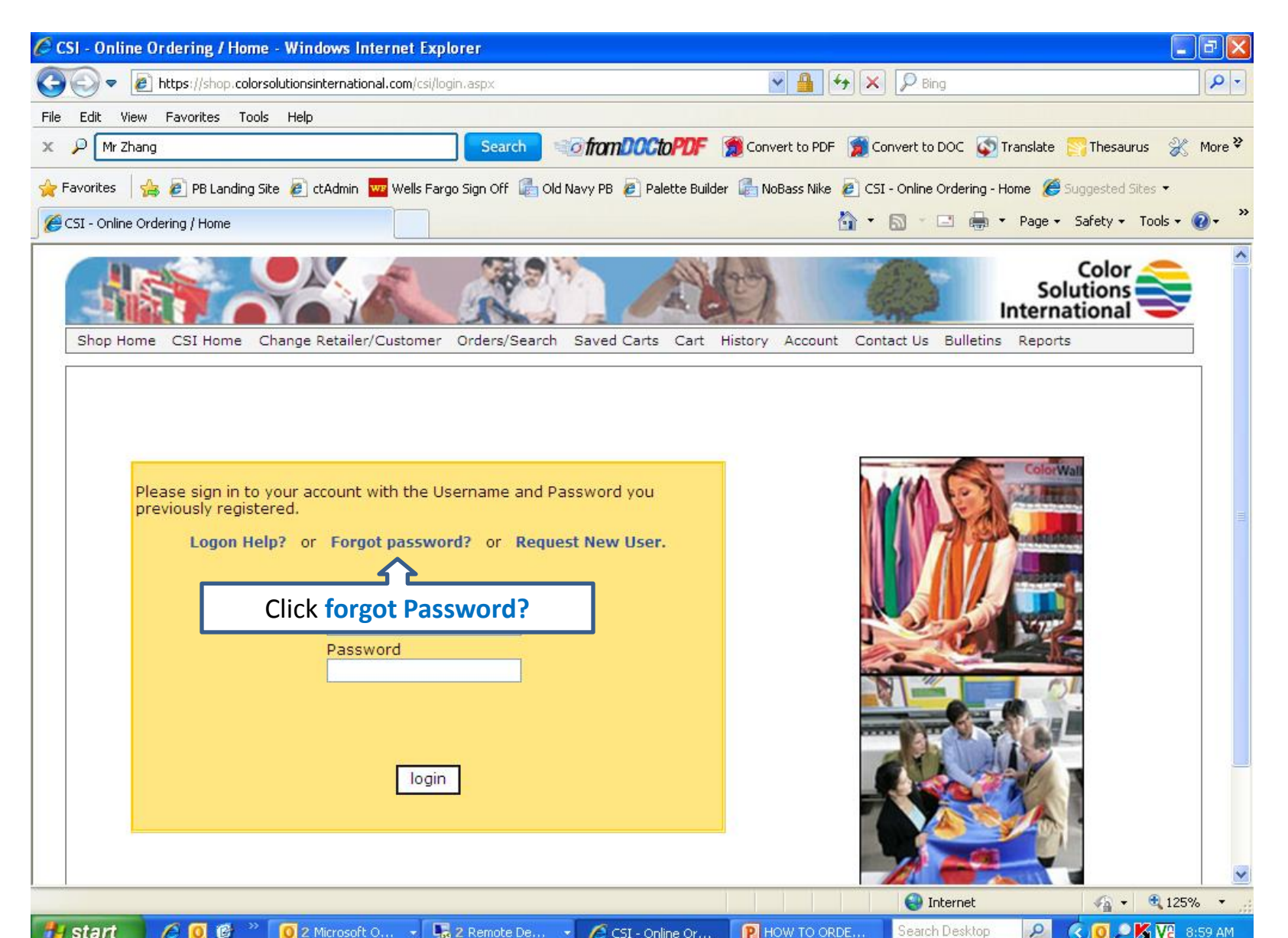

## • Enter your email address in the box provided below.

| 🖉 CSI - Online Ordering / Home - Windows Internet Explorer                                                                                        | - 2 🛛                         |
|----------------------------------------------------------------------------------------------------|-------------------------------|
| 🚱 😔 💌 🙋 http://shop.colorsolutionsinternational.com/csi/forgotPassword.aspx?sessionID=bfa7170c-ce2a-4d11-b5d4-edf 💌 🐓 🗶 🔎 Bing                    | - Q                           |
| File Edit View Favorites Tools Help                                                                                                    |                               |
| × P Mr Zhang Search Convert to PDF 👮 Convert to PDF 👮 Convert to DOC 🐼 Translate                                                                  | e 💦 Thesaurus 🐰 More 🂝        |
| 🚖 Favorites 🛛 🚖 🔊 PB Landing Site 🔊 ctAdmin 🚾 Wells Fargo Sign Off 🛃 Old Navy PB 🔊 Palette Builder 🎼 NoBass Nike 🖉 CSI - Online Ordering - Home 👔 | 👙 Suggested Sites 🔻           |
| 🧭 CSI - Online Ordering / Home 🖄 🔹 🖾 🖈 🖻 🌧 💌 Page                                                                                                 | 🝷 Safety 🕶 Tools 🔹 🕢 🎽        |
| Sinter                                                                                                    | Color<br>olutions<br>national |
| Shop Home CSI Home Change Retailer/Customer Orders/Search Saved Carts Cart History Account Contact Us Bulletins Repo                              | orts                          |
|                                                                                                    |                               |
|                                                                                                    |                               |
|                                                                                                    |                               |
| Request Account Password                                                                                                    |                               |
| Enter your email address below and hit the 'submit' button and your password will be emailed to you. Email Address: dionna.vincent@csico          |                               |
| Submit                                                                                                    |                               |
| Enter your email address here                                                                                                    |                               |
|                                                                                                    |                               |
|                                                                                                    |                               |
|                                                                                                    |                               |
|                                                                                                    |                               |
| Copyright 2006 © C                                                                                                    | atalina Technology            |
|                                                                                                    | ~                             |
| Done                                                                                                    | 🖓 🔹 🔍 125% 🔹 🛒                |
|                                                                                                    | 🕗 🖂 👩 🔍 🔀 🛺 - 9-02 АМ — 1     |

## • Click Submit icon.

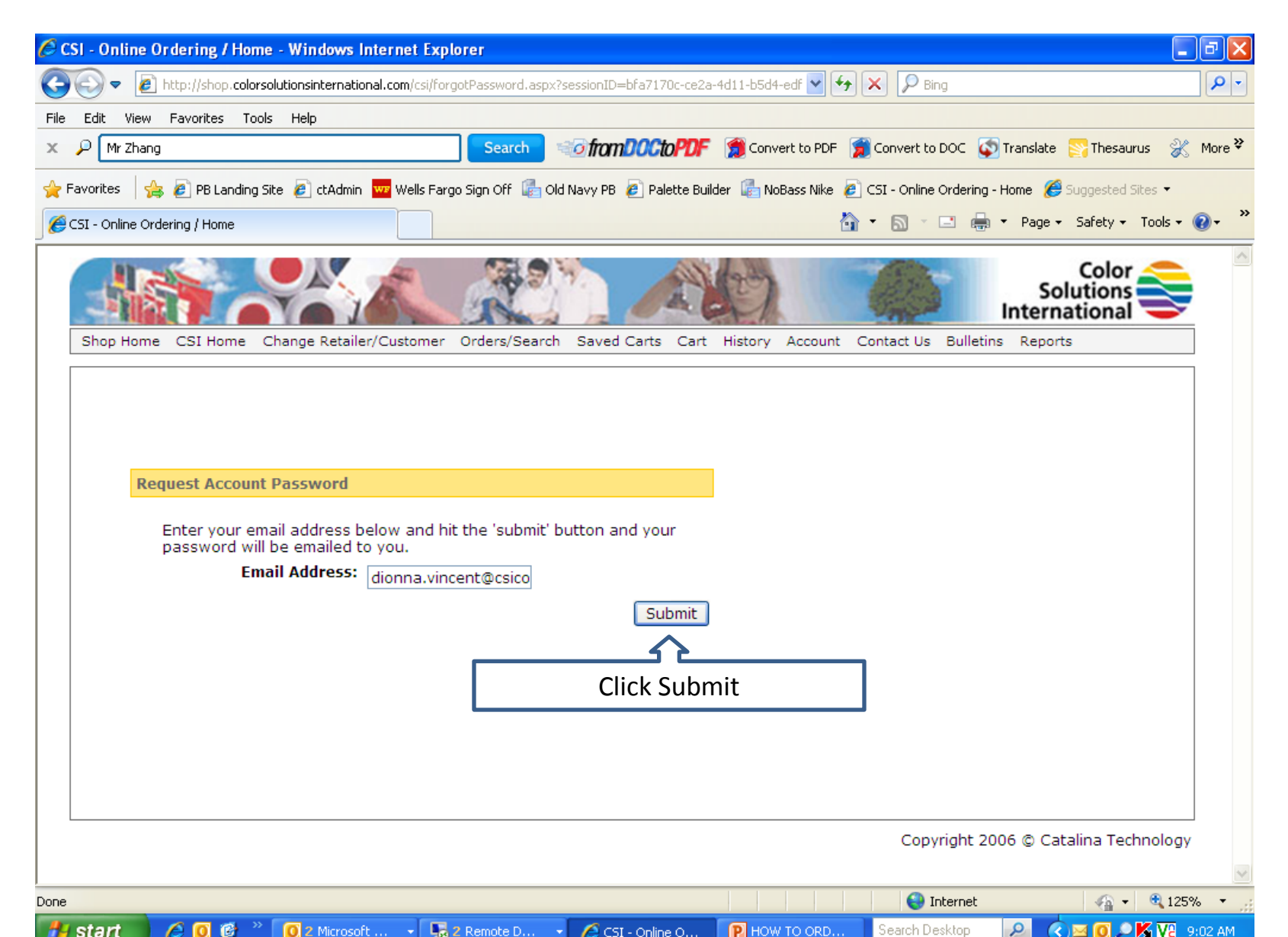

• If you do not receive your password within one hour from this request, please email your customer service representative for assistance.

## Please log out of the website at this time.

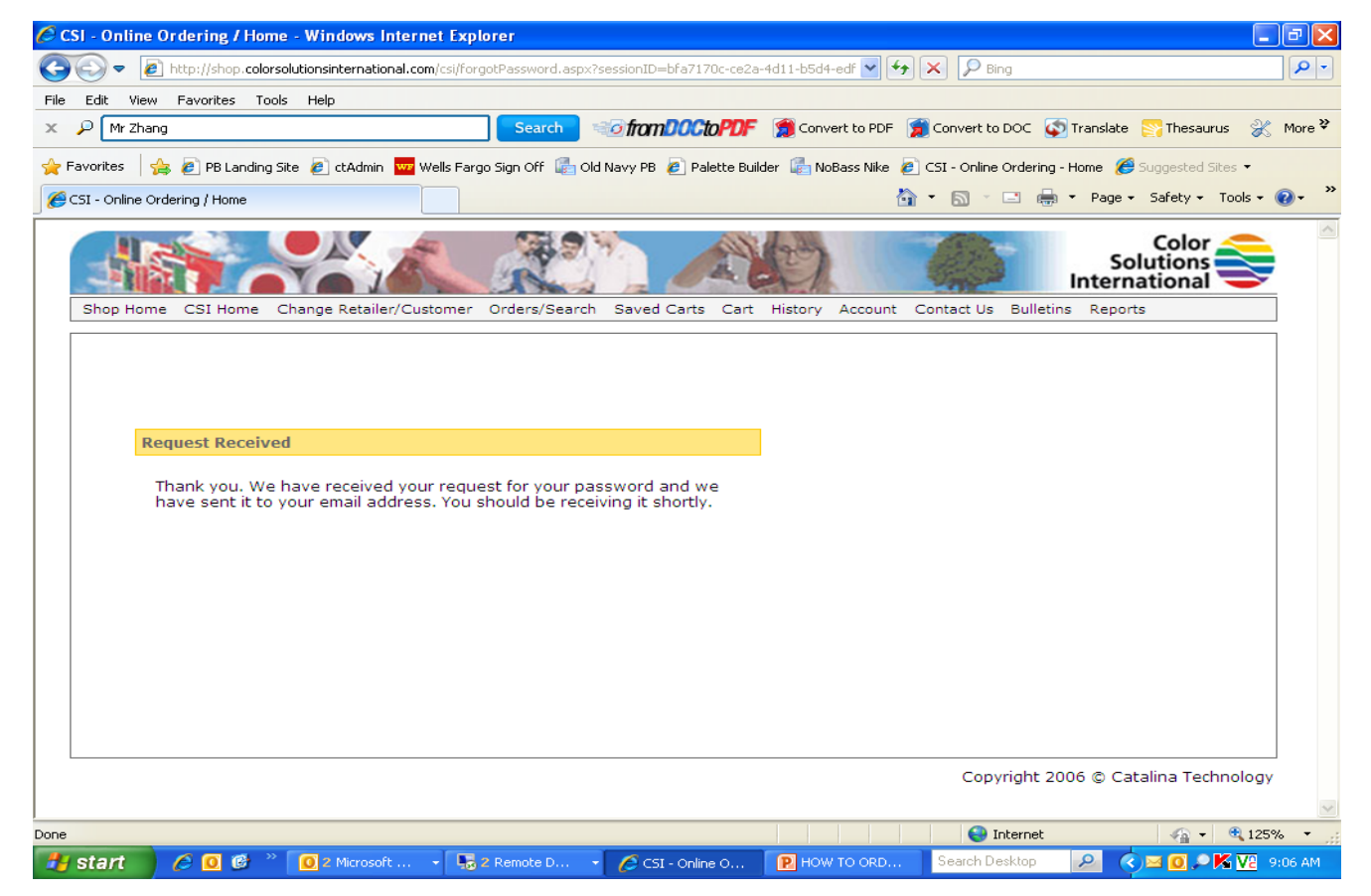